# Best Practices for System Administration

LabKey User Conference and Workshop 2016

Brian Connolly Senior Systems Engineer, LabKey Software

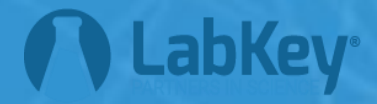

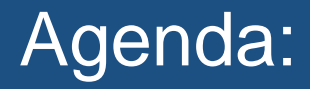

- Your hardware and environments
- Prerequisite software
- Overview of a LabKey Server installation
- Overview of the Admin Console
- Troubleshooting a LabKey Server
- Staging Servers
- Monitoring and backups
- Q & A

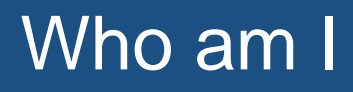

Senior Systems Engineer at LabKey

- What do I do at LabKey?
  - Run LabKey Servers at AWS and at Customer's sites
  - Help our Customers run LabKey Server
  - Worked at LabKey for last 9 years
    - Previously worked at Microsoft BEA systems UW and a few startups

Outside of LabKey I spend lots of time in the mountains

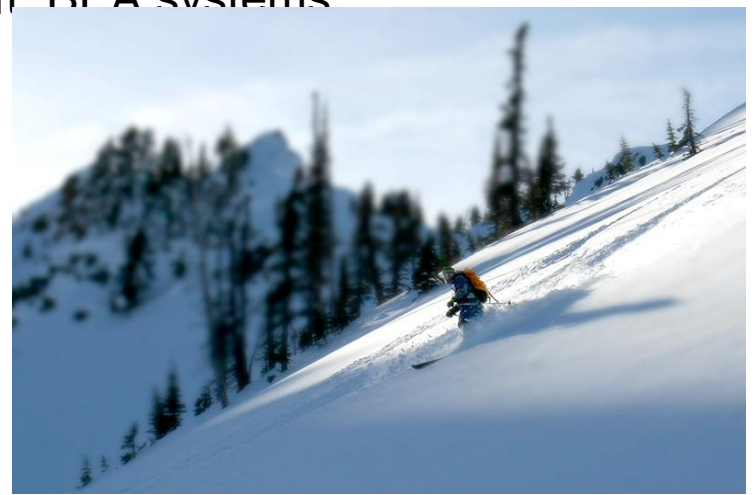

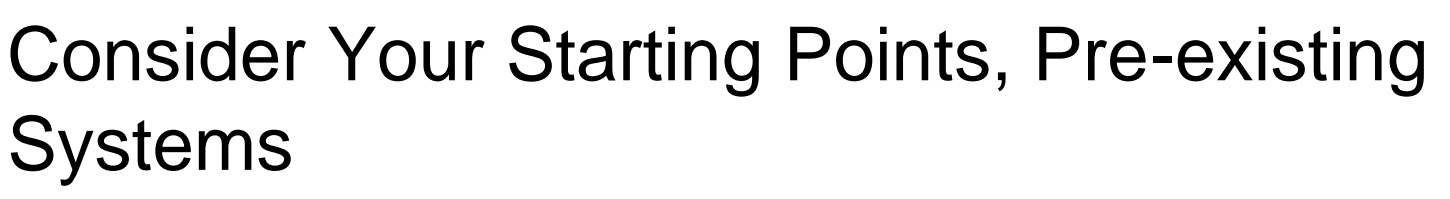

- Hardware (Physical or Virtual)
- Operating System
- Database(s)
- Using a Staging or Test Environment

#### Pre-requisite Software

- Oracle Java
- Apache Tomcat
- Database Software (PostgreSQL or MS SQL)
- Third Party Tools

Documented on our Support Technologies page at <a href="https://www.labkey.org/wiki/home/Documentation/page.view?name=supported">https://www.labkey.org/wiki/home/Documentation/page.view?name=supported</a>

**Recommended Version:** 

- 1.8.x Latest Version
- Distribution to use: ServerJRE
- Download URL:

http://www.oracle.com/technetwork/java/javase/downloads/index.html

Updates:

- Oracle releases Critical Patch Updates (CPU) once a quarter.
- Recommendation: Always install updates during next maintenance window

Recommended Version:

Latest version of 7.0 or 8.0

Download URL:

- https://tomcat.apache.org/download-80.cgi
- Linux/Mac OSX: use "tar.gz" dist
- Windows: use "32-bit/64-bit Windows Service Installer"

Updates:

Follow your standard patching policy

### Pre-requisite Software: Tomcat

# Configuration:

- Follow the guidelines in LabKey's documentation (#7 to #10)
  - <u>https://www.labkey.org/wiki/home/Documentation/page.view?name=c</u> onfigTomcat
- server.xml: Use LabKey's sample configuration
  - <u>https://github.com/LabKey/samples/tree/master/ops/config-examples</u>
  - These are the configuration settings we use.
- Tomcat memory
  - Recommended: Startup = 512MB | Max Size = 4096MB or greater
  - <u>https://www.labkey.org/wiki/home/Documentation/page.view?name=c</u> <u>onfigWebappMemory</u>

#### Pre-requisite Software: Tomcat

#### Configuration (continued)

- Windows Service Logon
  - Do not use Local System

Recommended Version: 9.5 or later

 Version 9.2, 9.3, 9.4 are still supported and regularly tested.

# Download URL:

http://www.postgresql.org/download/

Updates:

- Follow your standard patching policy
- LabKey will notify you if update contains critical hot-fix or security vulnerability

### Pre-requisite Software: Postgres Database

## Configuration

- User and Privileges:
  - LabKey Server assumes that the user is a "superuser"
- Configuration Guidance (for "large" server)
  - Effective Cache Size: 75% of memory
  - Shared Buffers:
    - Linux: 25% of memory
    - Windows: 64MB to 512MB
  - Work mem: 20MB | Maintenance Work mem: 1024MB | Autovacuum Work mem: 512MB
  - Checkpoint Segments: 10
  - Checkpoint Timeout: 15
  - Random Page Cost: 1.4 | Join collapse limit: 10

### Pre-requisite Software: MS SQL Server

- Recommended Version: SQL Server 2014

   Versions 2008 and 2012 is supported and regularly tested
- Updates:
  - Follow your standard patching policy

# Configuration

- User and Privileges:
  - LabKey Server assumes that the user is a member of the sysadmin role
  - Can be installed without user having sysadmin role.
    - DBA will create new database for LabKey Server
    - User requires db\_owner role for database
    - After installation, DBA must manually install GROUP\_CONCAT
      - <u>https://www.labkey.org/wiki/home/Documentation/page.view?</u>
         <u>name=groupconcatinstall</u>

## Pre-requisite Software: Third Party Software

See https://www.labkey.org/wiki/home/Documentation/ page.view?name=thirdPartyCode

# LabKey Server Administration: Agenda

- Your hardware and environments
- Pre-requisite software
- Overview of a LabKey Server installation
- Overview of the Admin Console
- Troubleshooting a LabKey Server
- Staging Servers
- Monitoring and backups
- Q & A

Installation and Upgrade

- LabKey does not have official installation or upgrade scripts
- Sample scripts are available in our Samples repo
  - <u>https://github.com/LabKey/samples/tree/master/ops</u>

Important directories

- LabKey Server Installation Directory
- Site-Wide Fileroot
- Tomcat TMP directory

LabKey Server Install Directory: (LABKEY\_HOME) Contains LabKey Server Software

- ./modules: LabKey modules installed here
- ./labkeywebapp: all files used by web application
- ./pipeline-lib: libraries
- ./bin: compiled 3<sup>rd</sup> party tools
- ./files: Site-Wide file root (default location)
- ./threadDumpRequest & ./heapDumpRequest:
- Optional:
  - ./externalModules: put custom modules here
  - ./extraWebapp: use this for splash pages or robots.txt, etc

We use c:\labkey\labkey(/labkey/labkey)

#### Site-Wide Fileroot:

- Contains
  - Default location for all files associated with every folder
- By default, located in Installation directory.
  - Location can be changed via the Files Admin Console
- Directory structure matches the folder layout of your LabKey Server
  - Example: if your "home" project has two sub-folders named bob and alice Sitewide Fileroot directory structure will be
     ./
    - ./home
    - ./home/bob
    - ./home/alice

#### Tomcat TEMP directory:

- Contains
  - Temporary files such as report contents, thumbnails, etc
  - Default location of Full Text Search index
- Must be secured. Only admins and the user running the Tomcat server need access
- Location can be changed via TOMCAT service configuration tool
  - Default location is TOMCAT\_INSTALL\_DIR/temp
  - Recommend:
    - Do not use the default location (we use c:\labkey\tomcat-tmp)
    - Place on local disk (not on network storage)

# LabKey Server configuration file: (labkey.xml file)

- Installed in TOMCAT\_INSTALL\_DIR/conf/Catalina/locahost
- What does it do? Tells the Tomcat server
  - How to connect to the LabKey database
  - Specifies location of the labkeywebapp directory
  - How to connect to the SMTP server
  - Sets various configuration parameters

LabKey Server configuration file: (continued)

- Security
  - This file contains passwords and sensitive information
  - Secure this file!
- Documentation at <u>https://www.labkey.org/wiki/home/Documentation/page.</u> <u>view?name=cpasxml</u>

- Context Path:
  - Default is labkey:
    - This means your URL will be something like
       <u>http://host.example.org/labkey</u>
  - Controlled by name of the file
  - If you want your URL to be <u>http://host.example.org</u>
    - change name of file to ROOT.xml

<Context docBase="@@appDocBase@@" debug="0" reloadable="true" crossContext="true">

• docBase: is the location of labkeywebapp directory.

### Database Configuration:

```
<Resource name="jdbc/pgDataSource" auth="Container"
    type="javax.sql.DataSource"
    username="USERNAME"
    password="PASSWORD"
    driverClassName="org.postgresql.Driver"
    url="jdbc:postgresql://localhost:5432/test"
    maxActive="20"
    maxIdle="10"
    accessToUnderlyingConnectionAllowed="true"/>
```

# Database Configuration:

```
<Resource name="jdbc/mssqlDataSource" auth="Container"
    type="javax.sql.DataSource"
    username="USERNAME"
    password="PASSWORD"
    driverClassName="net.sourceforge.jtds.jdbc.Driver"
    url="jdbc:jtds:sqlserver://localhost:1433/DATABASE_NAME"
    maxActive="20"
    maxIdle="10"
    accessToUnderlyingConnectionAllowed="true"
    validationQuery="SELECT 1"/>
```

# SMTP Configuration:

<Resource name="mail/Session" auth="Container"

type="javax.mail.Session"
mail.smtp.host="@@smtpHost@@"
mail.smtp.user="@@smtpUser@@"
mail.smtp.port="@@smtpPort@@"/>

- Configuration supports TLS and other options
  - <u>https://www.labkey.org/wiki/home/Documentation/page.view?n</u>
     <u>ame=cpasxml</u>

<!-- Encryption key for encrypted property store --> <Parameter name="MasterEncryptionKey" value="@@masterEncryptionKey@@" />

- Master Encryption Key:
  - This key is used to encrypt credentials used to access remote services
  - Store this key in safe place
  - If using a Staging server: key must be same on staging and production

LabKey Server Installation has two steps:

1.Install the binary distribution files

2.Install the LabKey database schema

Step 1: Install the binary distribution files

- What happens during this step:
   a.Files from distribution are copied to LabKey Installation directory
  - b.LabKey Web Service is started

Step 2: Install the LabKey database schema

- What happens during this step: a.LabKey Web Server starts up b.Attempts to connect to database instance
  - If database does not exist, then creates it
  - If database exists, but is empty goes to next step
  - c.Installs labkey and core schemas
  - d.Asks the installer to create the first user account
    - This account will be member of Site Admin group
  - e.Installs all other schemas in database 31

LabKey Server Upgrade has two steps:

1.Install the binary distribution files

2. Upgrade the LabKey database schema

(upgrades are a little more involved)

Step 1: Install the binary distribution files

What happens during this step:

 a.LabKey Web Server service is stopped
 b.Files from the distribution directory are copied to LabKey installation directory
 c.LabKey Web Server service is started

How is this done:

- Using upgrade-windows-manual.bat script
  - **USE** upgrade-windows-manual.sh for  $linux^{33}$

Step 2: Upgrade the LabKey database schema

What happens during this step:

 a.LabKey Web Server Server starts up
 b.Connects to database instance
 c.Compares version of newly installed files with information in the database \*\*

\*\* Version information is stored both in the database and in the files/software on disk)

Step 2: Schema upgrade not required

Two scenarios where this can happen:
 a.If the software is not newer than the database
 b.If the software is newer than the database, but no database changes are required.

Step 2: Schema upgrade is required

- This occurs if the software is newer than the database and database changes are required.
- So what happens :
  - a.Web server will only allow Site Admins to login while the upgrade is running

b.After upgrade is finished all users are allowed to login

Typical workflow for installer/upgrader:

### 1.Run upgrade script

a.Review messages printed to screen for errors b.Note: LabKey Web Server is started at end of script

# 2.Open labkey.log and verify the server has started

3.Open browser and login

a.If required, perform database upgrade

Typical workflow for installer/upgrader: (cont.)

- 4. When upgrade is complete:
  - a.Review labkey.log and verify their were no errors
  - b.Open Admin Console and verify version of LabKey Server running
  - c.Start acceptance testing.

#### LabKey Server Administration: Agenda

- Your hardware and environments
- Pre-requisite software
- Overview of a LabKey Server installation
- Overview of the Admin Console
- Troubleshooting a LabKey Server
- Staging servers
- Monitoring and backups
- Q&A

The LabKey Server Admin Console contains lots of good information.

- Management pages for server
- Version: LabKey, JAVA, PostgreSQL, TOMCAT
- Diagnostic Info: Links to log files, Memory usage, etc
- Audit logs

Let me give you run-down....

# LabKey Server Administration: Agenda

- Your hardware and environments
- Pre-requisite software
- Overview of a LabKey Server installation
- Overview of the Admin Console
- Troubleshooting a LabKey Server
- Staging Servers
- Monitoring and backups
- Q & A

Troubleshooting a LabKey Server

# LabKey Server writes lots of log files. Here is an overview.

# Log files are located in CATALINA\_HOME/logs

- labkey.log: 99% of the important logs are here
  - Contains debug, informational, warning and error
  - File is rotated when reaches 10MB.
  - Four previous versions retained
- labkey-errors.log: Same as labkey.log but only ERROR messages
  - File is rotated with each server restart
  - Four previous versions retained
- catalina.YYYY-MM-DD.log: (or catalina.out)
  - Contains TOMCAT specific logs
  - New file is created daily (as long as activity) and retained forever

#### Troubleshooting a LabKey Server

#### For the expert:

- localhost\_access\_log.\*:
  - Contains access logs (ie info about each request to the server)
  - Contains URL, referrer, user account making requesting, etc
  - New file is created daily (as long as activity) and retained forever
- commons-daemon.\*.log:
  - Contains logs from the Windows Service. If service does not start, look here.
  - New file is created daily (as long as activity) and retained forever

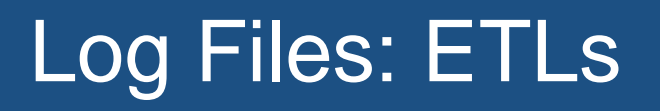

When an ETL runs a log file is created.

- ETL is run as Pipeline Job
- ETL log file is referred to as pipeline job log file
- Contains informational and error messages
- If the ETL fails look in this log for errors or other debug info.

Heap and thread dumps:

- HeapDump:
  - What: "Dumps" contents of memory to a file
  - -How: "touch" file LABKEY\_HOME\heapDumpRequest
  - Where: File is written to LABKEY\_HOME
- ThreadDump:
  - What: "Dumps" running threads to labkey.log file
  - How: "touch" file LABKEY\_HOME\threadDumpRequest
    - Where: File is written to LABKEY\_HOME®

# LabKey Server Administration: Agenda

- Your hardware and environments
- Pre-requisite software
- Overview of a LabKey Server installation
- Overview of the Admin Console
- Troubleshooting a LabKey Server
- Staging Servers
- Monitoring and backups
- Q & A

Guidance for setting up a Staging Server

- Change the Server GUID
- Write a SQL script to automatically change Site Settings and Look & Feel

Full documentation at

https://www.labkey.org/wiki/home/Documentation/ page.view?name=stagingServerTips My design for building a Staging Env.

- Create exact duplicate of Production Server
  - Same OS and version of pre-req software
    - Tomcat, PostgreSQL/MSSQL, JAVA
    - Other software your server may use (ie R, python)
  - Same configuration
    - FileRoots, Tomcat TMP directories in same file locations
    - HTTPS (if configured on Prod)
- Change some settings
  - Set Server GUID
  - Set Master Encryption Key to be same as Prod
  - Change name of LabKey Database
    - ie. if Prod is labkey, then use labkey-staging

for building a Staging Env (cont)

My design for building a Staging Env. (cont)

- Data Periodically "refreshed" from Production
  - When Production is to be upgraded
    - 1. Data in Staging Env will be wiped
    - 2. Data in Production Env will be copy to Staging

# 1.On Production Env.

- Backup the "Data" in Prod Env
- The "Data" is stored in the LabKey Database and in SiteWide FileRoot
  - (and any other FileRoots you may be using)

# 2.On Staging Env.

- Shutdown LabKey Server
- Refresh Database and FileRoot "Data"
- Change Look and Feel (and other settings)
- Start LabKey Server
- -Test

#### On Production Env.

- Backup of the LabKey Database options

   Full Backup: Write to file and copy to Staging Env.
   Other methods are available.
- Backup of FileRoot(s) options
  - Full: "zip" up files to archive and copy to Staging Env.
    - Incremental: Use a tool like Rsync to transfer files directly to Staging Env.

#### On Staging Env.

- Shutdown LabKey Server
- Restore of the LabKey Database options
  - Full Backup:
    - i. Drop existing LabKey Database
    - ii. Restore Production Backup
    - iii.[Best Practice: Use different name for LabKey Database on Staging ]

- Other methods are available.

Change Look and Feel/Site Settings

-See

https://www.labkey.org/wiki/home/Documentation/pa

ge.view?name=stagingServerTips

#### On Staging Env.

- Restore of FileRoot(s) options
  - Full:
    - i. "unzip" files to archive into proper directories
      - ii. Ensure OS permission of restored files is correct
    - Incremental:
      - i. Ensure OS permission of copied files are correct

#### Now you are ready to test

- New LabKey Server release
- OS patches
- Tomcat, PostgreSQL, JAVA etc upgrades

Tell me about your plans for

- Monitoring
- Backups

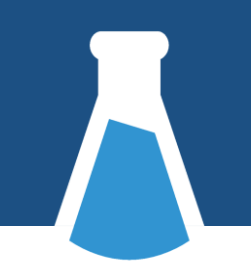

Monitoring: What to monitor

- Tomcat: Up/Down
- **Disk space on** FileRoot, PipelineRoot, Tomcat TMP **dir**
- Database: Up/Down
- CPU/Memory usage
- Other...

Backup: Important to backup

- Files:
  - FileRoot (Site-wide and all custom)
  - PipelineRoot(if used)
  - Tomcat TMP directory
  - LabKey, Tomcat, database log files
  - System Files (Operating System, software, etc)
- Database

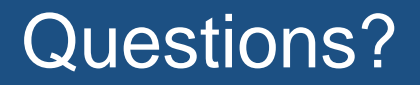

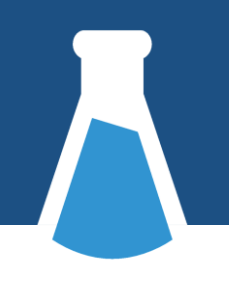

# Questions?

58